## Paying Your Maintenance and Purchasing Additional Services

Last Modified on 08/11/2023 2:39 pm EDT

## Logging In to Your Account:

- 1. Visit the following link to sign in: NumberCruncher Login
- 2. Use your registered email address to log in.
- 3. If you've forgotten your password, simply click on the "Forgot Password" option to reset it.
  - If you're unsure about the email address associated with your account, don't worry! Reach out to us for assistance.

## How to Input Your New All Orders License Key:

After successfully paying for your maintenance, you'll receive a new All Orders license key. Here's how to use it:

- 1. Launch the All Orders application.
- 2. When prompted to log in, press Cancel.
- 3. Navigate to Help in the top menu and select License Key Manager from the dropdown.
- 4. Copy the license key from your receipt.
- 5. Paste the key into the provided box within the License Key Manager.
- 6. Click Add.
- 7. Finally, press **OK** to confirm and activate your license.

Should you encounter any issues or have further questions, don't hesitate to contact our support team for assistance.